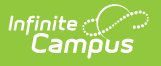

## **Contacting Through the Roster**

Last Modified on 10/22/2022 9:29 am CDT

## **PATH:** Campus Instruction > Roster

Clicking on a student's name in the roster opens a detail window with information about the student and their household, including contact information for all members.

| Message Center      | 01) 580511-1000 AP Calculus (A) | Student, Andrew T             |                                                                  |             |
|---------------------|---------------------------------|-------------------------------|------------------------------------------------------------------|-------------|
| Planner             | All Active Incoming Dropped     | Gender:                       | М                                                                | <u>^</u>    |
| Grade Book          | Active Students (9)             | Birth Date:<br>Nickname:      | 03/24/1997                                                       |             |
| Attendance          |                                 | Grade:<br>Enrollment:         | 11<br>13-14 High School                                          |             |
| Roster              | Name 🔺 Gende                    | Contact Information           |                                                                  |             |
| Seating Charts      | Student, Andrew T M             | Email:<br>Preferred Language: | andystu@email.com<br>US English                                  | E           |
| Student Groups      | Student, Bree W F               | Primary Household: Student    | t, Tom & Brenda                                                  |             |
| Class Serve         | Student, Brooke J F             | Address(es):                  | (555)555-4080<br>123 N William Ave , Somewhere, SD 57501         |             |
| Post Grades         | Student, Devin L M              | Members:                      | Student, Tom<br>Father/Son<br>Email: student.tom@email.com       |             |
| Assignment Overview | Student, Jordan E F             |                               | Cell: (555)555-5378<br>Student, Brenda                           |             |
| Lockers             | Student Luke C M                |                               | Mother/Son<br>Email: studentmom@email.com<br>Cell: (555)555-6316 |             |
| Standardized Test   | Student, Lydia J F              |                               | Student, Luke C<br>Brother/Brother                               | -           |
| Course Requests     | Student, Sarah H F              |                               |                                                                  | Print Close |
| Student Course      |                                 |                               |                                                                  |             |

Contact Information in the Roster

Click on an email address to open a new email in your preferred email client.

Mailing addresses and phone numbers also display, with mailing addresses indicated by a mail icon. Contact information is only available if it's been entered on each individuals' Demographics tab and Households record.

Emergency contacts are listed with their Emergency Priority designation.

Access this demographics screen from anywhere that students' names appear as blue hyper links.